## Step by Step Guide Arztsuche

Es gibt **zwei** Bereiche bei der neuen Arztsuche! Den internen Bereich, das sogenannte <u>Portal</u> – geschlossener Bereich (Daten können nur von PBV Mitgliedern angesehen werden) und der öffentliche Bereich, die **Website** (Daten können von Jedermann eingesehen werden)

<u>Bild 1</u> Portal – interner/geschlossener Bereich → (<u>https://server41.der-moderne-</u> <u>verein.de/webportal/dashboard</u>) (hier dann mit **Ihren Logindaten** einloggen), dann erscheint nachfolgendes Bild. (Bild 1)

| Bundesverband e.V.                                                                       |                                                                                                    |                                                                                                    | 💻 🖤 Sonja Schroeter                                                                                                    |
|------------------------------------------------------------------------------------------|----------------------------------------------------------------------------------------------------|----------------------------------------------------------------------------------------------------|----------------------------------------------------------------------------------------------------|
|                                                                                          | 🐼 Dashboard 🤸 Modu                                                                                                    | ile 📕 Dokumente 🏾 € Finar                                                                                   | nzstatus                                                                                                    |
| Aktuelles                                                                                |                                                                                                    |                                                                                                    |                                                                                                    |
| Save the Date 25.11.2023<br>25.11.2023<br>Tag der Privatmedizin<br>Wir freuen uns darauf | edizin Neues Mitgliederpor<br>ta 14.05.2023<br>Wir freuen uns, Sie da<br>dass Sie ab sofort ein<br>können.<br>Mehr erfahren | tal mit neuer Arztsuche<br>arüber informieren zu können,<br>Mitgliederportal nutzen<br><u>Mehr erfahren</u> |                                                                                                    |
|                                                                                          |                                                                                                    |                                                                                                    | Weitere Neuigke                                                                                                    |
| Herzlich Willkommen<br>Sehr geehrte Frau Schroeter<br>Zur Darstellung der Arztsuch       | hier befinden Sie sich in Ihrem Mitglie<br>e im öffentlichen Bereich kommen Sie <u>i</u>                                    | isportal:<br><u>iier</u>                                                                                    | Dokumente Im Dokumentenarchiv haben Sie die Möglichke<br>sowohl öffentliche Dokumente, als auch Ihre<br>privaten Dokumente einzusehen und<br>herunterzuladen. |
| Kontakt                                                                                  |                                                                                                    |                                                                                                    | Dokume                                                                                                    |
| E-Mail: sek                                                                              | rretariat@pbv-aerzte.de                                                                                                    |                                                                                                    | ★ Finanzstatus<br>Schaffen Sie sich einen Überblick über Ihren                                                                                                |
| Telefon: 061                                                                             | 51 5012200                                                                                                    |                                                                                                    | aktuellen Finanzstatus. Hier finden Sie ebenso<br>Ihre offenen und bezahlten Rechnungen.<br>Finanzst                                                          |
|                                                                                          |                                                                                                    |                                                                                                    |                                                                                                    |
|                                                                                          |                                                                                                    |                                                                                                    | Bearbeiten Sie Ihr Profil und ändern Sie<br>beispielsweise bequem Ihre Adresse oder                                                                           |
|                                                                                          |                                                                                                    |                                                                                                    | romanualen.                                                                                                    |

**<u>Bild 2</u>** Bevor Sie die Sichtbarkeit Ihrer Daten konfigurieren, sollten Sie diese auf ihre Richtigkeit prüfen. Hierfür gehen Sie zuerst auf Ihr Profil im Portal/geschlossener Bereich nur für PBV Mitglieder (oben rechts) und klicken auf **PBV-Meldeadresse**.(Sie befinden sich immer im geschlossenen Bereich)

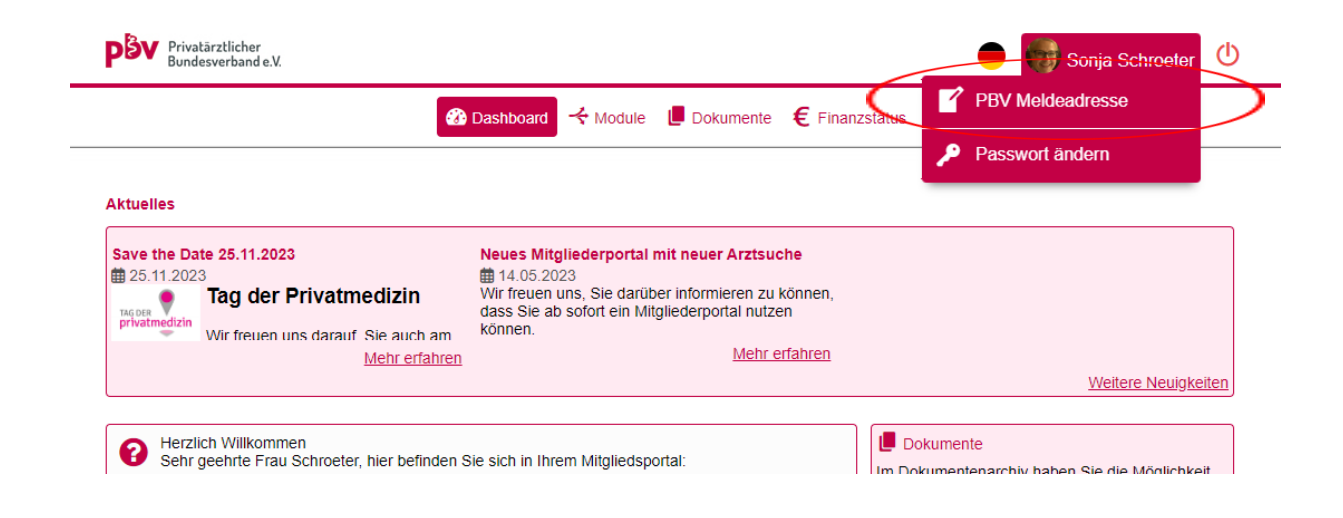

**Bild 3** Danach sollte sich eine neue Maske (Bild 3) öffnen. Hier können Sie Ihre Praxisadresse und Ansprechpartner bearbeiten, dazu müssen Sie auf den **rechten Stift** (Abbildung 1) klicken. Sollten Sie z. B. eine Gemeinschaftspraxis haben, können Sie dort auch mehrere Ansprechpartner über den Button **"Neuen Ansprechpartner anlegen"** (Abbildung 2) hinterlegen

Die PBV Meldeadresse/Privatadresse (kann auch die Praxisadresse sein, kommt darauf an mit welcher Adresse Sie sich bei der Anmeldung beim PBV mal angemeldet haben) können sie nicht ändern. Falls Sie diese geändert haben möchten, so kontaktieren Sie mich gerne unter Mail: <u>sekretariat@pbv-aerzte.de</u> an oder unter Tel.: 06151-5012200

|                  | 🚳 Dashboard 🔸 Module 📙 Dokumente 🗧 Finanzstatus                   |                   |
|------------------|-------------------------------------------------------------------|-------------------|
| Meine Daten      |                                                                   |                   |
| PBV Meldeadresse |                                                                   |                   |
| Privatadresse    | Frau Sonja Schroeter<br>Goethestr. 109<br>64839 Münster b Dieburg |                   |
| Praxisadresse    | Privatärztlicher Bundesverband<br>Rheinstr. 25<br>64283 Darmstadt | Abbild            |
|                  | Ansprechpartner Abbildung 2                                       |                   |
| (                | Neuen Ansprechpartner anlegen                                     |                   |
|                  | Frau Sonja Schroeter                                              | ď                 |
| Bankkonto        |                                                                   |                   |
| Bankverbindung   | Keine Bankdaten hinterlegt, legen Sie doch ein neues              | Bankkonto anlegen |

**Bild 4** Nach dem Klick auf den roten Stift bei der Praxisadresse öffnet sich eine neue Maske; in dieser können Sie unter anderem Ihre **Adresse der Praxisanschrift** (Abbildung 3) bearbeiten. Hierbei entspricht das Feld "Firma" Ihrem Praxisnamen. Außerdem können Sie **unter "Weitere Daten"** (Abbildung 4) **Fachgebiet, Fachrichtung, Praxisschwerpunkt, Zusatzbezeichnung** (Abbildung 4) sowie die von Ihnen gesprochenen Sprachen angeben, diese sind relevant für die Suche nach einem Arzt.

|                          | .tärztlicher<br>lesverband e.V. |             |                 |             |                | 😑 💮 Sonja Schroeter | ወ |
|--------------------------|---------------------------------|-------------|-----------------|-------------|----------------|---------------------|---|
|                          |                                 | 🚯 Dashboard | <b>⊀</b> Module | 📕 Dokumente | € Finanzstatus |                     |   |
| Adresse                  | Abbildung 3                     |             |                 |             |                |                     |   |
| Firma                    | Privatärztlicher Bu             | ndesverband |                 |             |                |                     |   |
| Straße                   | Rheinstr. 25                    |             |                 | ]           |                |                     |   |
| PLZ                      | 64283                           |             |                 |             |                |                     |   |
| Ort                      | Darmstadt                       |             |                 |             |                |                     |   |
| Land                     | Deutschland                     |             | •               | ]           |                |                     |   |
| Spezielle                | Adressausgabe aktiv             |             |                 | _           |                |                     |   |
| Spezielle<br>Adressausga | ıbe                             |             |                 | 6           |                |                     |   |
| Webseite                 | www.pbv-aerzte.de               | e           |                 |             |                |                     |   |
| Abbildung 4 Weitere D    | aten                            |             |                 |             |                |                     |   |
| Praxis E-M               | /ail                            |             |                 |             |                |                     |   |
| Praxis Tel               | efon                            |             |                 |             |                |                     |   |
| Privat E-M               | lail                            |             |                 |             |                |                     |   |
| Privat Mol               |                                 |             |                 |             |                |                     |   |
| Abbildung 5 Fachrichtu   |                                 |             |                 |             |                |                     |   |
| Praxis Mo                | en                              |             |                 |             |                |                     |   |
| Privat Tele              | ifon                            |             |                 |             |                |                     |   |
| Abbildung 4 Praxissch    | werpunkt                        |             |                 |             |                |                     |   |
| Zusatzbez                | eichnung                        |             |                 |             |                |                     |   |
| Sprache<br>zurück        | ;                               |             |                 |             |                | Speichern           |   |

### Speichern nicht vergessen!

**<u>Bild 5</u>** Nach dieser Konfiguration können Sie unter Module -->Mein Profil (Abbildung 6) die Einstellungen zur Sichtbarkeit Ihrer Daten vornehmen.

| Privatārztlicher<br>Bundesverband e.V.                                                        | 😑 🌚 Sonja Schroeter 😃                                                                                                    | )    |
|-----------------------------------------------------------------------------------------------|----------------------------------------------------------------------------------------------------|------|
|                                                                                               | Bashboard  ← Module  Dokumente  € Finanzstatus                                                                               |      |
| News                                                                                          | Abbildung 6<br>Mitgliedersuche                                                                                               |      |
| Privatārztlicher<br>Bundesverband e.V                                                         | u. 😑 🎯 Sonja Schroe                                                                                                    | əter |
|                                                                                               | 🚯 Dashboard  🗲 Module 🕒 Dokumente 🛛 🧲 Finanzstatus                                                                           |      |
| Mein Profil bearbeiten<br>Dieses Profil wird in der N<br>Ansprechpartner in den<br>Grunddaten | Mitgliedersuche referenziert<br>Profilansicht Grunddaten Portfolio Referenzen<br>Privatärztlicher Bundesverband - Frau Sonja |      |
| Beschreibung im Portal                                                                        | 4                                                                                                    |      |
| Beschreibung auf der<br>Webseite                                                              | Sekretariat des Privatärztlichen Bundesverband                                                                               |      |
| Aktuelles Profilbild<br>Profilbild (nur jpg<br>zugelassen)                                    | Datei auswählen Keine ausgewählt                                                                                             |      |
| Zusatzbild (wird nur in den Details angezeigt, nur jpg zugelassen)                            | Datei auswählen Keine ausgewählt                                                                                             |      |

Bei der Sichtbarkeit ist standardmäßig alles auf "Versteckt" voreingestellt.

Um die Sichtbarkeit für die Webseite (öffentlicher Bereich – für jeden Interessierten, der diese Seite aufruft), oder das Portal für die Mitglieder des PBV) zu aktivieren, müssen Sie nur auf die roten Augen klicken. Die Augen sollten nach dem Klick grün werden.

Beispiel unten: Wenn Sie die rechten Augen (Portal) grün sehen, dann sieht z.B. in dem unteren Beispiel jedes Mitglied des PBV die Anrede, Firma Straße, PLZ, Ort, Land, Kontakt Telefon, etc.

Ist dagegen das re. Auge (Portal) wie i.B. bei Skype, Nummer, Eintritt auf rot, dann sind diese für alle Mitglieder unsichtbar.

Auf der Website (linke Seite/linke Augen) ist hingegen z.B. das Geburtsdatum auf rot und somit auf der Website unsichtbar aber im Portal für die anderen PBV Mitglieder sehr wohl sichtbar.

**<u>Bild 6</u>** Außerdem können Sie eine oder mehrere **Kategorien** (Abbildung 7) auswählen, nach denen später gefiltert werden kann, sowie einen oder mehrere Ansprechpartner auswählen.

# Wählen Sie keine Kategorie aus, kann man Sie auf der Website nicht nach bestimmten Kategorien suchen und finden!

| Datenfelder                      | Webseite (öffentl. Bereich) | Portal (geschloss | ener Bereich)      |
|----------------------------------|-----------------------------|-------------------|--------------------|
| Anrede                           | 0                           | 0                 |                    |
| Firma / Name                     | 0                           | 0                 |                    |
| Straße                           | 0                           | Ø                 |                    |
| PLZ                              | 0                           | 0                 |                    |
| Ort                              | Θ                           | 0                 |                    |
| Land                             | Θ                           | 0                 |                    |
| Kontakt Telefon                  | Θ                           | 0                 |                    |
| Telefon 2                        | Θ                           | 0                 |                    |
| Kontakt Mobil                    | Θ                           | 0                 |                    |
| Fax                              | Θ                           | 0                 |                    |
| Kontakt E-Mail                   | Θ                           | 0                 |                    |
| Webseite                         | Θ                           | Θ                 |                    |
| Skype                            | ø                           | Ø                 |                    |
| Geburtsdatum                     | Ø                           | 0                 |                    |
| Nummer                           | 0                           | Ø                 |                    |
| Eintritt                         | Ø                           | Ø                 |                    |
| Austritt                         | Ø                           | Ø                 |                    |
| Staatsbürger von                 | Ø                           | Ø                 |                    |
| Beschreibung im Portal           | <i>ø</i> (                  | 0                 | wenn Sie im Porta  |
| Beschreibung auf der<br>Webseite | 0                           | Ø                 | sollten Sie das Au |
| Profilbild                       | Ø                           | Ø                 | setzen und auf de  |
| Zusatzbild                       | Ø                           | 8                 | umgekehrt.         |
|                                  |                             |                   |                    |

Wenn Sie im Portal eine andere Beschreibung haben wie auf der Website, dann sollten Sie das Auge im Portal auf grün setzen und auf der Website auf rot und umgekehrt. Hier bitte auch die Augen setzen, sonst werden Sie nicht unter den Angaben die Sie gemacht haben, z.B. Praxisschwerpunkt: psychosomatische Erkrankung, etc. mit der Suchfunktion gefunden!

| Datenfelder                                                                                                    | Webseite (öffentl. Bereich) | Portal (geschlossener Bereich)                                                                                                    |          |
|----------------------------------------------------------------------------------------------------|-----------------------------|----------------------------------------------------------------------------------------------------|----------|
| Fachrichtung                                                                                                    | છ                           | Ø                                                                                                    |          |
| Praxisschwerpunkt                                                                                                    | છ                           | Ø                                                                                                    |          |
| Zusatzbezeichnung                                                                                                    | છ                           | Ø                                                                                                    |          |
| Sprache                                                                                                    | છ                           | Ø                                                                                                    |          |
| Praxis E-Mail                                                                                                    | છ                           | Ø                                                                                                    |          |
| Praxis Mobil                                                                                                    | છ                           | Ø                                                                                                    |          |
| Praxis Telefon                                                                                                    | છ                           | Ø                                                                                                    |          |
| Privat E-Mail                                                                                                    | છ                           | Ø                                                                                                    |          |
| Privat Mobil                                                                                                    | છ                           | Ø                                                                                                    |          |
| Privat Telefon                                                                                                    | <u>છ</u>                    | Ø                                                                                                    |          |
| Zugehörigkeit zu Kat<br>Keine Kategorie<br>ausgewählt                                                                                                    | Abbildung                   | 7                                                                                                    |          |
| FITWAL LEREIUNI Image: Comparison of the second second s | CX                          |                                                                                                    |          |
| Anästhesiologie<br>Anatomie<br>Andrologie<br>Angiologie<br>Arbeitsmedizin<br>Arzt<br>Ärztliches<br>Qualitätsmanagement<br>Ästhetische Medizin<br>Augenhelikunde<br>Balneologie                                                                                                    |                             | Rechern Speichern Wichtig, nicht versteichen Speichern Speichern S | rgessen! |
| Betriebsmedizin<br>Biochemie<br>Chirotherapie                                                                                                    |                             |                                                                                                    |          |

#### Definition, welche weiteren Daten in welcher Darstellung gezeigt werden

| Wählen Sie hier die Anspr     | echpartner, die zusätzlich gezeigt werden solle | n |
|-------------------------------|-------------------------------------------------|---|
| Keine Ansprechpartner gezeigt | •                                               |   |

| 💘 Profil verstecken | Speichern |
|---------------------|-----------|
|---------------------|-----------|

## Speichern nie vergessen!

**Bild 7**: Dann auf Module (Abbildung 8), dann auf Mitgliedersuche (Abbildung 9), hier sehen Sie den Bereich den nur PBV Mitglieder einsehen können (Bild 8). (sieht auf den ersten Blick identisch aus wie die Seite des öffentlichen Bereichs, aber wenn Sie z.B. unterschiedliche Beschreibungen haben und die Augen richtig gesetzt haben, erkennen Sie den Unterschied)

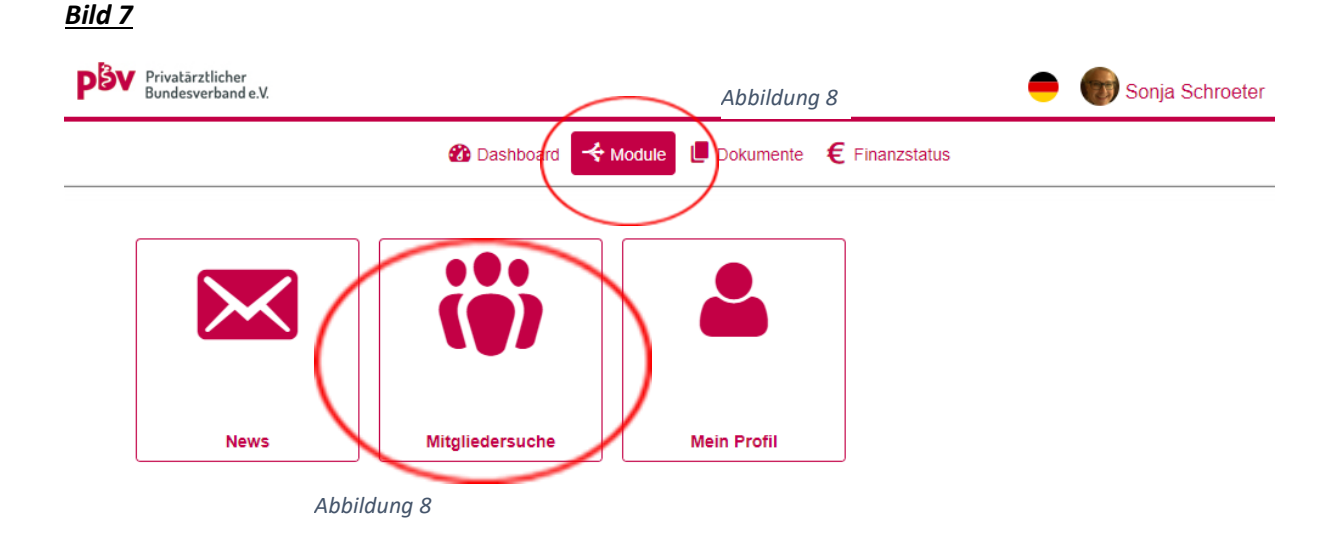

**<u>Bild 8</u>** (Hier sind Sie noch immer im internen Bereich, das sehen Sie an Ihrem Namen in Bild 8 (Abbildung 10)

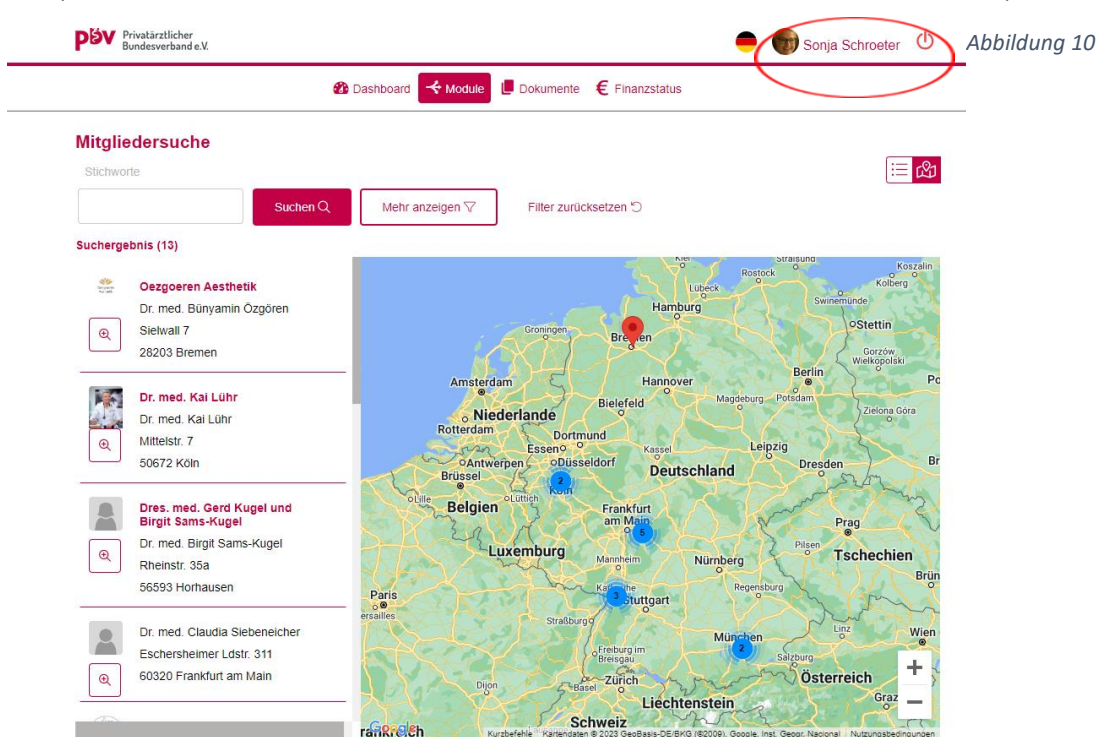

Die **öffentliche** Seite/Internetadresse, auf der **Nichtmitglieder** Sie dann als Arzt suchen oder finden können lautet:

https://server41.der-moderne-

verein.de/webportal/profiles/suche/?MANDANT\_KEY=d0f149b86dff55e26ac67c10381aba90&KONFI G\_ID=7368

**<u>Bild 9</u>** Wenn Sie auf "hier" (Abbildung 11) klicken kommen Sie auf die öffentliche Webseite. (oder mit obenstehendem Link)

| ee                                                                                                    | Dashboard 🕂 Module 📙 Dokumente € Fina                                                                                                    | anzstatus                                      |
|----------------------------------------------------------------------------------------------------|----------------------------------------------------------------------------------------------------|------------------------------------------------|
| ktuelles                                                                                                    |                                                                                                    |                                                |
| Save the Date 25.11.2023<br>25.11.2023<br>Tag der Privatmedizin<br>Wir freuen uns darauf Sie auch am<br>Mehr erfahrer | Neues Mitgliederportal mit neuer Arztsuche<br>14.05.2023<br>Wir freuen uns, Sie darüber informieren zu können,<br>dass Sie ab sofort ein Mitgliederportal nutzen<br>können.<br><u>Mehr erfahren</u> | Waitere Naujakeiten                            |
| A Herzlich Willkommen                                                                                                 |                                                                                                    |                                                |
| Sohr goobrto Erau Schrootor, higr bofindon                                                                            | Sie sich in Ihrem Mitgliedsportal:                                                                                                    | Im Dokumentenarchiv haben Sie die Möglichkeit, |

Im nachfolgenden Bild sehen Sie die Privatarztsuche im öffentlichen Bereich (also für Jedermann)

Hier gibt es kein Feld um Login Daten einzugeben!

| derne-vere | in.de/webportal/profiles/suche/?MANDANT_KEY=                                                                                                    | d0f149b86dff55e26ac67c10381aba90ctKONFI                                                                          | G_ID=7368                                                                                                    | 14 Q B                                                                                      |
|------------|----------------------------------------------------------------------------------------------------|----------------------------------------------------------------------------------------------------|----------------------------------------------------------------------------------------------------|---------------------------------------------------------------------------------------------|
| ervicepor  | Sewobe Mitgliederp <b>Q</b> Login - Deutsche A                                                                                                    | S TYPO3 Login: PBV događe Sonja (ema                                                                             | dogado Sonja (ema 📀 dogado Dr. Franz                                                                                                    | 街 Anmeldung LäkH                                                                            |
|            | Mitgliedersuche<br>Stichworte<br>Suchen Q                                                                                                    | Mehr anzeigen ♡ Filter zurücksetzen ♡                                                                            | ۵<br>۱                                                                                                    | hier kann man keine Login Daten<br>eingeben (da es sich um den<br>externen Bereich handelt) |
|            | Suchergebnis (14)                                                                                                    |                                                                                                    |                                                                                                    |                                                                                             |
|            | Oezgoeren Aesthetik Dr. med. Bünyamin Özgören Sielwall 7 Z8203 Bremen  Dr. med. Kai Lühr Dr. med. Kai Lühr Mittelstr. 7 50672 Koin                                                                                                    | Amsterdam<br>Niederlande<br>Rotterdam<br>Endhoven<br>Antwerpen<br>Brüssel<br>Brüssel<br>Endhoven<br>Bonn<br>Bonn | Hannover Wolfsburg<br>Snahruck Brauschweig<br>Bielefeld Hildesheim<br>und G Cöttingen<br>Kassel<br>Deutschland<br>G Effurt                                                                                                    |                                                                                             |
|            | Dres. med. Gerd Kugel und<br>Birgit Sams-Kugel       Image: Constraint of the system       Image: Constraint of the system | Mons Belgien                                                                                                    | Heidelberg<br>Heidelberg<br>Bany utar<br>Heidelberg<br>Bany utar<br>Heidelberg<br>Heidelberg<br>Heidelb |                                                                                             |